# Теоретичні повідомлення

### Вивчення нового матеріалу

Іноді виникає потреба вставити в текстовий документ графічне зображення, яке ілюструє зміст тексту. Графічним зображенням може бути : рисунок, фотографія, схеми, діаграми.

Двома основними типами зображень, що використовуються в документах Microsoft Word є графічні об'єкти і малюнки. Ці об'єкти є частиною документа Microsoft Word.

Малюнки в документах використовуються, щоб привернути увагу (наприклад, оголошення), ілюструвати текст в книгах, діаграмами стисло дати інформацію про фінансову діяльність підприємства тощо.

Графічні зображення, уставлені в текстовий документ, мають такі властивості: розміри зображення, спосіб обтікання зображення текстом, колір, товщина та тип ліній контуру, спосіб розташування на сторінці тощо.

### Як вставити графічний об'єкт у текстовий документ?

Додати потрібні графічні об'єкти до тексту можна за допомогою інструментів групи Зображення, що розміщуються на вкладці Вставлення.

При вставленні графічного об'єкта з файлу необхідно вказати його розташування відносно тексту: *У тексті* або *Обтікання текстом* (Рис.1).

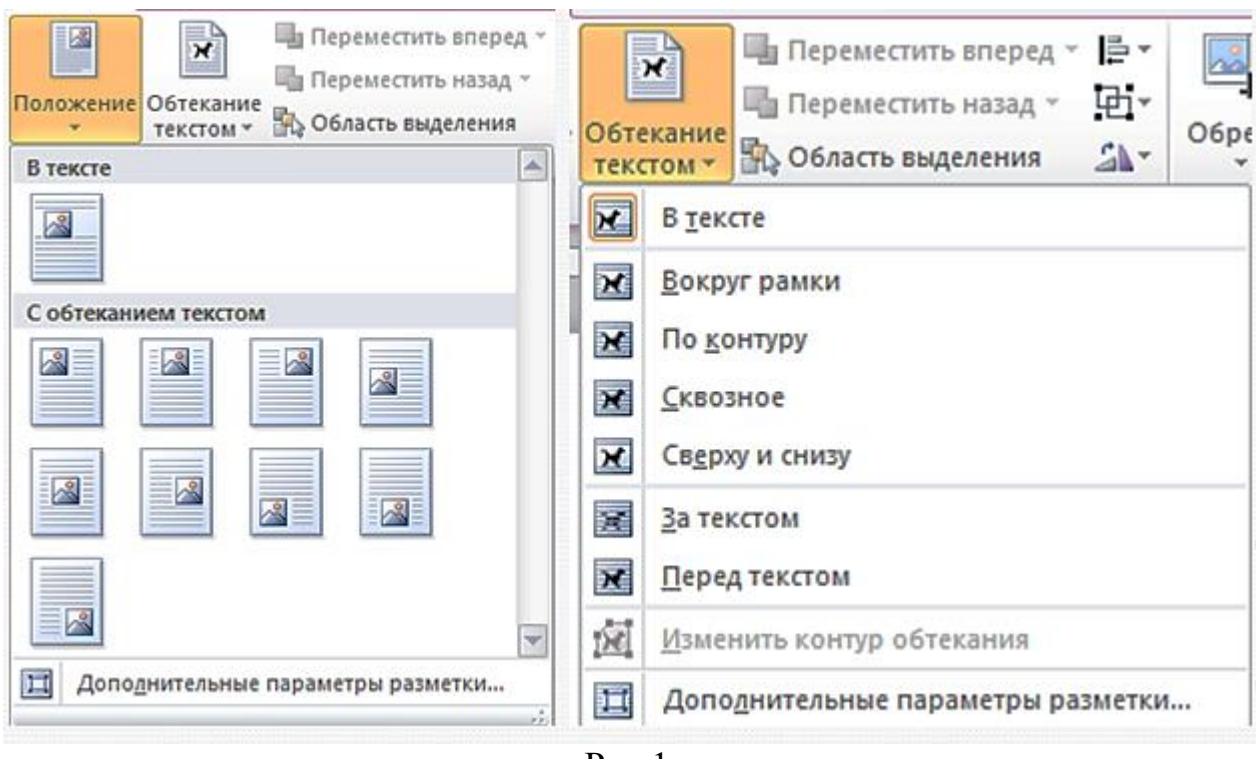

Рис.1.

Інструменти для розташування зображення на сторінці можна обрати у групі *Упорядкування* вкладки *Формат*. Ця вкладка з'являється на стрічці інструментів при виділенні графічного об'єкта (Рис.2).

| Файл Меню         | Главна:  | я Вставка             | Разметка страни             | цы Ссылки      | Рассылки | Рецензирование    | Вид         |  |  |  |  |  |  |
|-------------------|----------|-----------------------|-----------------------------|----------------|----------|-------------------|-------------|--|--|--|--|--|--|
| Удалить<br>Фон    | жция т   | 💢<br>🖏<br>эффекты т 🐄 |                             |                |          |                   | +<br>+<br>+ |  |  |  |  |  |  |
| И                 | зменение |                       |                             | Стили рисунков |          |                   |             |  |  |  |  |  |  |
| Надстройки        | Φι       | ормат                 |                             |                |          |                   |             |  |  |  |  |  |  |
| Граница рисунка ч |          |                       |                             | ереместить впе | ад т 📑 т | 3,2 см            | \$          |  |  |  |  |  |  |
| Какет рисунка     | <b>*</b> | Положение (           | Обтекание<br>текстом 👻 🌇 Об | бласть выделен | ия 🐴     | Обрезка д 5,08 см |             |  |  |  |  |  |  |
|                   | Gi       |                       | Упорядо                     | чить           | Размер   |                   |             |  |  |  |  |  |  |
|                   |          |                       | Pı                          | ас 2           |          |                   |             |  |  |  |  |  |  |

----

#### Чи можна змінювати форматування графічних об'єктів?

Форматування зображень у тексті виконується з використанням елементів керування тимчасової вкладки Формат (Робота з рисунком), яка з'являється на **Стрічці** в розділі *Знаряддя для зображення* після виділення зображення.

Окрім інструментів групи *Упорядкування*, на вкладці *Формат* розташовані інші інструменти форматування графічних об'єктів. У групі

*Настроювання (Изменения)* можна обрати інструменти для зміни яскравості й контрастності зображення або взагалі перефарбувати його (Рис.3).

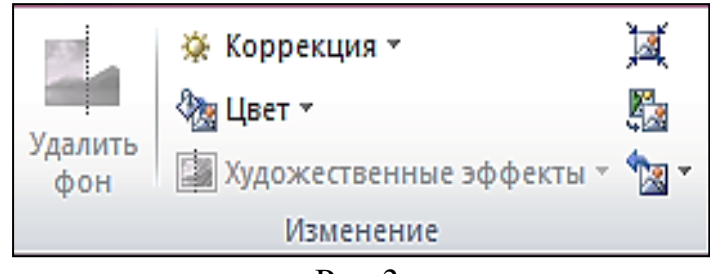

Рис.3.

А в групі *Стилі рисунків* – задати тінь, нахил, розмивання, вигляд контурів та інші ефекти (Рис.4).

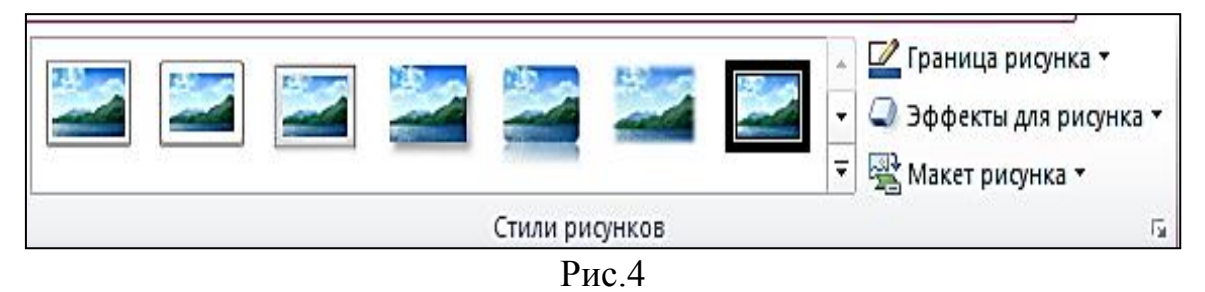

Група *Розмір* містить інструменти для вирізання фрагментів малюнка і встановлення їх висоти і ширини (Рис.5.).

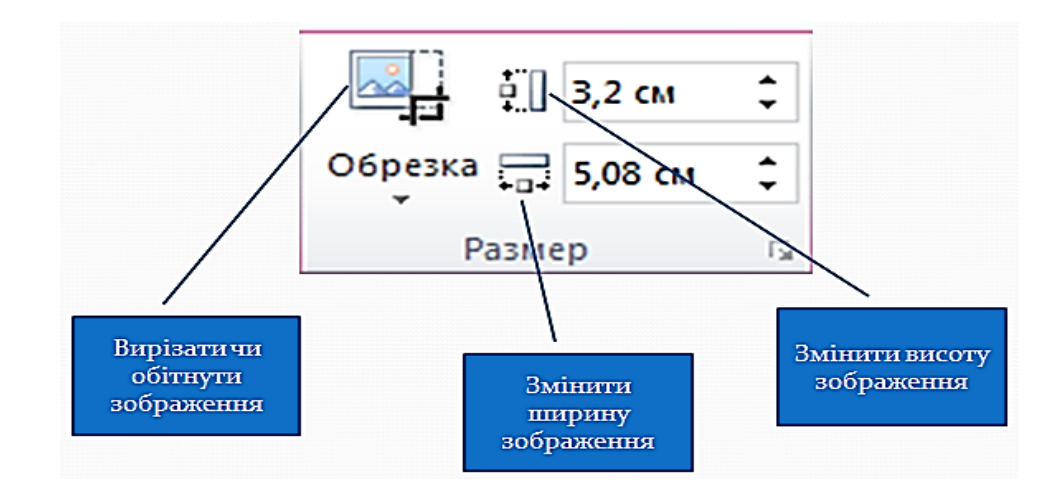

Рис.5.

Операції копіювання, переміщення, видалення графічних зображень виконуються у тексті так само,як і для фрагменту тексту.

Вставлене зображення можна видалити.

Щоб видалити зображення, його потрібно виділити та натиснути клавішу Delete або BackSpace.

### Створення геометричних фігур

Для вставлення в документ геометричних фігур (прямокутників, овалів, ліній, зірок тощо) використовують інструмент Фігури (Рис.6)

| 🗄 5-ር 🕅                                                                                    | Ŧ          |                         |                                 |                       |                         |
|--------------------------------------------------------------------------------------------|------------|-------------------------|---------------------------------|-----------------------|-------------------------|
| Файл Основне                                                                               | Вставлення | Конструктор             | Макет                           | Посилання             | Розсилки                |
| <ul> <li>Титульна сторінка •</li> <li>Пуста сторінка</li> <li>Ч Розрив сторінки</li> </ul> | Таблиця 3  | ображення<br>Сображення | пайнові зобр<br>/ри т<br>artArt | раження 📊 Діа<br>🔬 Зн | аграма<br>імок екрана * |
| Сторінки                                                                                   | Та6лиці    |                         | Ілю стр                         | рації                 |                         |

Рис.6.

## Створення схем/діаграм

Кожна схема/діаграма складається з графічних фігур і текстових написів. Кількість і їх склад визначається макетом. Вікно Вибір рисунка SmartArt має вигляд (Рис. 7)

| Yci Yci                             | Список  |        |                                |              | ^ |                                                                                                    |
|-------------------------------------|---------|--------|--------------------------------|--------------|---|----------------------------------------------------------------------------------------------------|
| 📰 Список<br>👐 Процес                |         |        |                                |              |   |                                                                                                    |
| 影達 Цикл<br>品 Структура<br>記 Зв'язок |         |        | - { <u>'-</u><br>- { <u>'-</u> |              |   |                                                                                                    |
| 🖶 Матриця<br><u>А</u> Піраміда      |         |        |                                | 95 95<br>E E |   | Простий блочний список                                                                                                    |
| 📓 Рисунок<br>🌐 Office.com           | <u></u> | 0-0-0- |                                |              |   | Використовується для відображення<br>непослідовних або згрупованих блоків<br>інформації. Дозволяє зберетти простір<br>ала фіро по горизоцталі з вертикарі |
|                                     |         |        | <br>                           |              | ~ | дих физр по горизоптали та вертикали.                                                                                                    |

Рис. 7.

Після вибору шаблону і потрібного макета до схеми/діаграми потрібно додати текст. Для цього необхідно клацнути лівою кнопкою миші на потрібному елементі та ввести текст, або скористатись полями для введення тексту в області Введіть текст, що відкривається ліворуч.

#### Вставка графічного символу шрифтам.

Крім шрифтів з літерами, є шрифти, які мають графічні зображення. Наприклад:

Webdings:  $\stackrel{<}{=}$   $\stackrel{<}{=}$   $\stackrel{<}{\bullet}$   $\stackrel{<}{\Rightarrow}$   $\stackrel{<}{\Rightarrow}$   $\stackrel{<}{\to}$   $\stackrel{<}{\to}$   $\stackrel{<}{\to}$   $\stackrel{<}{\to}$   $\stackrel{<}{\to}$   $\stackrel{<}{\to}$   $\stackrel{<}{\to}$   $\stackrel{<}{\to}$   $\stackrel{<}{\to}$   $\stackrel{<}{\to}$   $\stackrel{<}{\to}$   $\stackrel{<}{\to}$   $\stackrel{<}{\to}$   $\stackrel{<}{\to}$   $\stackrel{\sim}{\to}$   $\stackrel{\sim}$ 

| ſ | 🛛 🚽 🤊 - ଓ π- :                         | 🖃 🛕 🌌             | • A 🗋 🕮 🖏 👪   A • 🛲 🎸   =                        | Пл                              | ан уроку ПРЗ.docx - Micros | oft Word (Сбой активации продукта)      |      |                 |        | x     |
|---|----------------------------------------|-------------------|--------------------------------------------------|---------------------------------|----------------------------|-----------------------------------------|------|-----------------|--------|-------|
|   | Файл Главная                           | Вставка           | Разметка страницы Ссылки Рассыл                  | ки Рецензирование               | Вид Моя вкладка            |                                         |      |                 |        | ۵ (?) |
|   | 📄 Титульная страница                   | · _               | SmartArt                                         | 😫 Гиперссылка                   | 📕 Верхний колонтитул 🔻     | 📕 📱 Экспресс-блоки т 🏂 Строка подписи т | πφο  | 010/03          |        |       |
|   | 🗋 Пустая страница                      | Tagana            |                                                  | 👍 Закладка                      | 📕 Нижний колонтитул 🔻      | 📕 🚚 WordArt 👻 🚮 Дата и время            | ΩСи  | мвол *          |        |       |
|   | 💾 Разрыв страницы                      | таолица           | т Снимок т                                       | ча поестная ссылка              | 📄 Номер страницы *         | • ДЕ Буквица • У Объект •               | 8    | → E             |        | Ξ     |
|   | Страницы                               | Таблицы           | Иллюстрации                                      | Ссылки                          | Колонтитулы                | Текст                                   | Cin. | волы            |        |       |
|   | L                                      |                   | <b>*</b> · · · 2 · · · 1 · · · · · · · · · · · · | 1 • 4 • 1 • 5 • 1 • 6 • 1 • 7 • | 1 + 8 + 1 + 11 + 11 +      | 12 12 13 14 15 15 16 17 17              |      |                 |        | 1     |
|   | -                                      |                   |                                                  | I.I. Dupubli                    | AV IIPUINII III            |                                         | ٠    | \$              |        | *     |
|   | Вправа №1. Створити текстовий документ |                   |                                                  |                                 |                            |                                         |      |                 |        | -     |
|   | -                                      | опонований нижче. |                                                  |                                 |                            |                                         |      |                 |        |       |
|   | ·                                      | _                 | 1. Ha                                            | аберіть з клавіатурі            | и текст:                   |                                         | 77   | Цру <u>г</u> ие | символ | ы     |

Рис.8.

Символи такого шрифту можна вставляти в текст тільки послідовно по одному.

### Щоб вставити символ в текст, треба виконати такі дії:

- 1. Вкладка Вставка → інструмент Символ → «Другие символы» Рис.8.
- 2. В діалоговому вікні у списку "Шрифт" вибрати потрібний шрифт.

| с | имвол                                                                                                    |          |                | 24         |                |        | •   |     | -             | -      |           | an p | -  |       |          |          | ?    | x  |
|---|----------------------------------------------------------------------------------------------------|----------|----------------|------------|----------------|--------|-----|-----|---------------|--------|-----------|------|----|-------|----------|----------|------|----|
|   | <u>С</u> имвол                                                                                                    | лы       | С <u>п</u> еци | альны      | е зна          | ки     |     |     |               |        |           |      |    |       |          |          |      |    |
|   | Шрифт: Wingdings                                                                                                    |          |                |            |                |        |     |     |               |        |           |      |    |       |          |          |      |    |
|   |                                                                                                    | <b>A</b> | ⊁              | <b>گ</b> - | æ              | A      |     | ê   | 2             | ٩      | $\bowtie$ | =    | 69 | 1     | <u>ه</u> | <u>م</u> | Ē    |    |
|   | $\square$                                                                                                    | A        |                | í          | •              | 8      |     | Ą   | V@            |        |           |      | •  | ٩     | ø        | æ        | ð    |    |
|   | S.                                                                                                    | 6        | Ŷ              | þ          | ඛ              | ø      | 9   | 19  | $\odot$       | ☺      | 8         | 6×   | Xa | R     | R        | ≁        | ٥    |    |
|   | ٢                                                                                                    | *        | ዮ              | ዮ          | ¢              | ¥      | ✡   | G   | ٩             | Ť      | ₿         | Υ    | У  | П     | ୍ତ       | δ        | m    | -  |
|   | <u>Р</u> анее                                                                                                    | испол    | ьзова          | вшиес      | я симе         | юлы:   |     |     |               |        |           |      |    |       |          |          |      |    |
|   | $ \left  \begin{array}{c} \$ \end{array} \right  \rightarrow \blacksquare \blacksquare \blacksquare \blacksquare          $ |          |                |            |                |        |     |     |               |        |           |      |    |       |          |          |      |    |
|   | Wingdi                                                                                                    | ngs: 3   | 2              |            |                |        |     |     | <u>К</u> од з | нака:  | 32        |      | И  | в: Си | мвол (   | дес.)    |      | •  |
|   | AB <u>t</u> o                                                                                                    | замен    | ia             | Co         | <u>ч</u> етані | ие кла | виш | . c | очета         | ние кл | авиш      |      |    |       |          |          |      |    |
|   |                                                                                                    |          |                |            |                |        |     |     |               |        |           |      |    | Вста  | вить     |          | Отме | на |

- Виділити потрібний символ.
   Натиснути кнопку «Вставить».
   Натиснути кнопку «Закрыть».

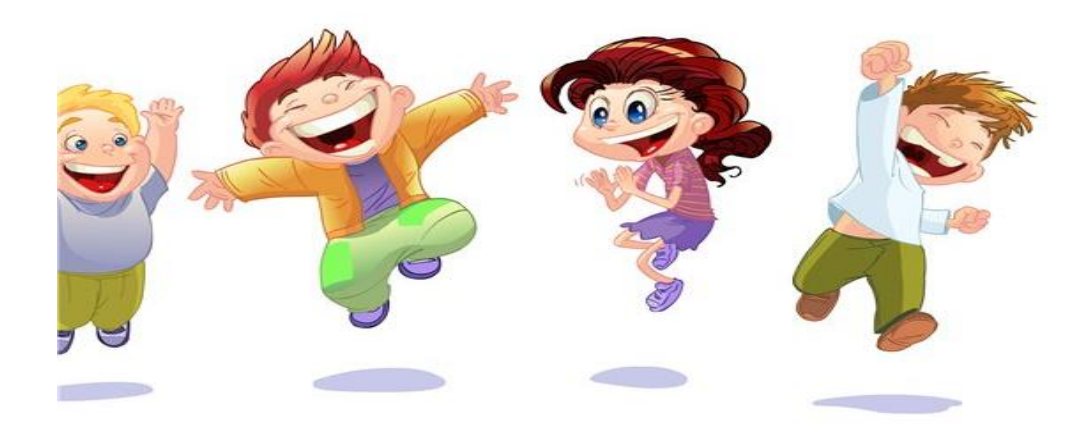

Бажаю успіху!